# PLANS DE STRUCTURE & DE COFFRAGE - FORMATION REVIT

L'objet de la formation est multiple :

- Créer une maquette d'un bâtiment à partir d'un fichier gabarit "Pour Maquette Niveau O.rte" et des plans fournis
- Créer un plan de coffrage sommaire du Niveau O pour se familiariser avec les objets d'annotation
- Structurer le bâtiment pour transférer les charges jusqu'au sol et reproduire les plans de structures fournis à partir du fichier "Maquette non structurée.rvt"
- Reproduire le plan de coffrage complet du Niveau 0 et le plan de fondation complet fournis à partir du fichier "Maquette complète structurée.rvt"

Documents fournis :

- Plan de coffrage des fondations, du niveau 0 et du niveau 1 permettant la réalisation des formes des ouvrages en béton sur chantier.
- Plan de coffrage "sommaire" du niveau 0.
- Plan de structure du niveau 0 et du niveau 1.
- Fichier gabarit "Pour Maquette Niveau O.rte" dans un premier temps.
- Fichier "Maquette non structurée.rvt" dans un deuxième temps.
- Fichier "Maquette complète structurée.rvt" dans un troisième temps.

# 1. CRÉATION DE LA MAQUETTE DU NIVEAU 0

|                 |                                      |                |                                                                      | Arbo          | rescence du proje  | et - votrenommaquette.rvt            | ×        |
|-----------------|--------------------------------------|----------------|----------------------------------------------------------------------|---------------|--------------------|--------------------------------------|----------|
|                 | 1 1 Niveaux et                       | quadrilla      | na de référence                                                      |               | ) Vues (tout)      |                                      | *        |
|                 | T.T. INIVEAUX CL                     | quauma         |                                                                      |               | Vues en plan       | (PH coffrage)                        |          |
|                 |                                      |                |                                                                      |               | Niveau 0           |                                      | =        |
| Vouveau proiet  |                                      | ×              |                                                                      | •.            | Niveau 1           |                                      |          |
| tourcuu projec  |                                      |                | 1. Lancer REVIT / Projets / Nouveau. Choisir le fichier gabai        | rit           | Niveau 2           |                                      |          |
| Fichier gabarit |                                      |                | "Pour Maquette Niveau O rte" dans le dossier adéquat                 |               | Vues 3D            |                                      |          |
| Cabarit da ca   | notruction                           | Parcourin      | i our maquette niveau office adins le dossier adequat.               |               | {3D}               |                                      |          |
| Gabarit de co   | nstruction                           | Parcourir      |                                                                      |               | Elévations (El     | évation de construction)             |          |
|                 |                                      |                | 2 Enregistrer sous "VotrenomMaquette Niveau0" dans                   | ًا ما         | Est                | ,                                    |          |
| Créer un nouve  | au                                   |                |                                                                      |               | Nord               |                                      |          |
| Projet          | <ul> <li>Gabarit de proje</li> </ul> | et             | dossier adéquat.                                                     |               | Ouest              |                                      |          |
|                 |                                      |                |                                                                      |               | Sud                |                                      |          |
|                 | OK Annuler                           | Aide           |                                                                      | E             | Coupes (Coup       | pe du bâtiment)                      |          |
| 3.              | Aller à la vue d'éle                 | évation Est    | :. Créer les niveaux, jusqu'à obtenir l'illustration ci-contre à     | Propriétés    |                    |                                      | ×        |
|                 | 6.700                                | gauche         |                                                                      |               | 1                  |                                      |          |
|                 | Sup. Acrotere                        | Buddile.       |                                                                      |               | Vue en plan        |                                      |          |
|                 |                                      | Penser         | a fermer le cadenas une fois le niveau règle.                        |               | PH coffrage        |                                      | •        |
|                 | 6.000 Nikasan 2                      |                |                                                                      |               |                    |                                      |          |
|                 | INIVEAU 2                            | 1 Ohten        | ir l'arhorescence de projet ci-contre à droite                       | Vue en plan   | : Niveau 1         | <ul> <li>B Modifier le ty</li> </ul> | pe       |
|                 |                                      | 4. Obten       |                                                                      | Graphismes    |                    |                                      | *        |
|                 |                                      | Utiliser les c | ommandes dans le ruban Vues, du groupe Creer.                        | Echelle de    | la vue             | 1:50                                 |          |
|                 |                                      |                |                                                                      | Valeur de l'  | échelle 1:         | 50                                   |          |
|                 | 2,900                                | ل معالم        | war av nivery O. Is scherit de wys "INO Coffrees Nivery"             | Afficher le   | modèle             | Normal(e)                            |          |
|                 | Niveau 1                             | 5. Appliq      | uer au niveau 0, le gabarit de vue LIVIO Comrage Niveau .            | Niveau de     | détail             | Elevé                                |          |
|                 |                                      | L'échelle      | de la vue est alors fixée, ainsi que la plage de vue                 | Visibilité de | es éléments        | Afficher les deux                    |          |
|                 | 0.000                                | nrófóranti     | alle des plans de soffrages                                          | Remplacer     | nents visibilité / | Modifier                             |          |
|                 | Niveau 0                             | preferencie    | elle des plans de conrages.                                          | Options d'a   | affichage des gr   | Modifier                             |          |
|                 |                                      |                |                                                                      | Orientation   | rond de plan       | Aucun(e)                             |          |
|                 | -0.650                               |                |                                                                      | Orientation   | i du niveau en i   | Pian<br>Nord du proiet               |          |
|                 | Sup. Fondations                      |                |                                                                      | Affichage     | les ionctions d    | Nettover toutes les ions             |          |
|                 |                                      |                |                                                                      | Discipline    | acs jonetions a    | Coordination                         |          |
|                 | -0.900 Arase Inf.                    |                |                                                                      | Afficher les  | lignes cachées     | Par discipline                       | {        |
| \ <b>_</b>      | Fondations                           |                |                                                                      | Style d'affi  | chage de l'anal    | Aucun(e)                             |          |
|                 |                                      |                |                                                                      | Trajectoire   | du soleil          |                                      |          |
|                 |                                      |                |                                                                      | Etendues      |                    |                                      | *        |
|                 |                                      |                |                                                                      | Cadrer la v   | ue                 |                                      |          |
| 6.              | Dans le Niveau 0, o                  | créer le qu    | adrillage des files. Ne pas déplacer les files 1 et A. Les étirer    | Zone cadré    | ie visible         |                                      |          |
|                 | nuis les conier en r                 | respectant     | les entraves                                                         | Cadrage de    | e l'annotation     |                                      |          |
|                 |                                      | · · ·          |                                                                      | Plage de la   | vue                | Modifier                             |          |
|                 | Les files des lettres o              | nt une long    | ueur de ~14 m, celles des chiffres ~13 m. Contröler avec la réglette | Niveau ass    | ocié               | Niveau 1                             |          |
| jaur            | ne.                                  |                |                                                                      | Zone de dé    | finition           | Aucun(e)                             |          |
|                 | La nosition de la file               | 2 est à calci  | ıler à l'aide du nlan du RdC                                         | Délimitet     | ympolique de l     | U.5048                               |          |
|                 |                                      |                |                                                                      | Dennitatio    | n de la protond    | Delimitation avec ligne              |          |
|                 | Penser à verrouiller l               | es files avec  | 🖅 🗇 dans le ruban Modifier Quadrillages du groupe Modifier.          | Gabarit do    | dentification      | IMO Coffrage News                    | <u> </u> |
|                 |                                      |                |                                                                      | Nom de la     | vue                | Niveau 1                             | _        |

7. Vérifier le cadrage de toutes les vues de l'arborescence.

PLANS DE STRUCTURE & DE COFFRAGE - FORMATION REVIT

Indépendan

Dépendance

| BTS Bâtiment 1 <sup>ère</sup> année                          | Conception des                       | Ouvrages du Bâtiment - U42            | 2016/2017                                             |
|--------------------------------------------------------------|--------------------------------------|---------------------------------------|-------------------------------------------------------|
| 1.2 Murs du Niveau (                                         | 1                                    | Hauteur Viveau 1 3,5500               | Ligne de justification: Axe du mur                    |
| Constant days lower light                                    |                                      | Propriétés                            | ×                                                     |
| Se mettre dans la vue "Pl                                    | H Cottrage Niveau U". Verifier       |                                       |                                                       |
| rechelle 1/5                                                 | 0 de la vue Niveau 0.                | Générique - 200 mm                    | *                                                     |
| 8. Faire F                                                   | Ruban: Structure / Groupe :          |                                       |                                                       |
| Mur Structure / I                                            | Mur / Mur porteur.                   | Nouvelle Murs V E                     | Modifier le type                                      |
| Puis Modifi                                                  | er le type 🗄 Modifier le type .      | Ligne de justification Axe du mu      | r 🔶                                                   |
| Dupliquer                                                    | / renommer le style avec             | LMO Voile du NiVeau NV0               |                                                       |
| "Générique                                                   | - 200 mm"                            | Contrainte inférieure Sup. Fonda      | tions 🖌                                               |
| Cenenque                                                     | 200 1111 1                           | Décalage inférieure 0.0000            |                                                       |
| Régler l'énsisseur du type de                                | mur "Générique - 200 mm"             | Extension inférieure 0.0000           |                                                       |
| dans "Structure / Mur / Medifi                               | ar" Validar                          | Contrainte supérieure Jusqu'au ni     | iveau: Niveau 1                                       |
|                                                              |                                      | Décalage supérieur 0.0000             |                                                       |
| è tra sen la seguer les parametres                           | neches, avant de commencer           | Partie supérieure attachée            |                                                       |
| a tracer les murs du niveau 0.                               |                                      | Limite de pièce                       |                                                       |
|                                                              |                                      | Lié au volume                         |                                                       |
|                                                              |                                      | Structure                             | <b>^</b>                                              |
| Penser à vérifier la cocl                                    | he de Structure et leur bon          | Activer le modèle analytiq            |                                                       |
| positionnement sur une coupe.                                | 5                                    | Cotes                                 | *                                                     |
| Penser à verrouiller les murs                                | -四.                                  |                                       | A verifier                                            |
|                                                              |                                      | Structure                             |                                                       |
| 1.3. <u>Poteaux et fenetr</u>                                | es du INIVeau U                      |                                       |                                                       |
| regier les parametres fiecr                                  | près placement Hauteur:              | Niveau 1                              | LMO Rectangulaire                                     |
| Propriétés ×                                                 |                                      |                                       | Propriétés ×                                          |
|                                                              | Penser à vérifier leur bon pos       | itionnement sur une coupe. Il n'est   |                                                       |
| LMO Poteau porteur rectangulaire<br>LMO Rectangulaire        | pas bon, P002 ne descend pas ju      | squ'aux fondations. Demander les      | LMO Poteau porteur rectangulaire<br>LMO Rectangulaire |
|                                                              | propriétés de P002 et régler les pai | ramètres fléchés de l'illustration de | Determinenteurs (1)                                   |
| Contraintes                                                  | droite.                              |                                       | Contraintes                                           |
| Se déplace avec les quadri                                   |                                      |                                       | Marque d'emplacement d                                |
| LIMITE de piece  LMO Poteau du Niveau N0                     | Créer le poteau P001.                |                                       | Décalage inférieur 0.0000                             |
| Matériaux et finitions *                                     |                                      |                                       | Niveau 1<br>Décalage supérieur 0.0000                 |
| Structure *                                                  | Penser à vérifier le bon positionner | ment sur une coupe.                   | Style de poteau Vertical                              |
| Activer le modèle analytiq                                   |                                      |                                       | Limite de pièce                                       |
| Enrobage d'armature - Fa Enrobage d'armature 1               | Penser à verrouiller les poteau      | <i>ıx</i> -¦⊐.                        | LMO Poteau du Niveau Matériaux et finitions           |
| Enrobage d'armature - Au Enrobage d'armature 1<br>Cotes      |                                      |                                       | Matériau structurel Béton                             |
| Larg.poteau 0.3000                                           |                                      |                                       | Structure *<br>Cotes *                                |
| Long.poteau         0.4500           Volume         0.338 m³ |                                      |                                       | Données d'identification *                            |
| Données d'identification *                                   | 3                                    |                                       | Commentaires                                          |
|                                                              |                                      |                                       | Identifiant P002                                      |
| 1.4. Fenêtres du Nive                                        | au O                                 |                                       |                                                       |
| Propriétés X Co                                              | mettre dans la vuo "PH Coffrage N    | liveau (" Depuis l'arborosconco       | cráor los                                             |
| Se                                                           | hier e uans la vue Pri Confidge l'   | rence)                                | LMO Ouverture                                         |
| LMO Ouverture Po                                             | ur l'ouverture sous LOO3. renseig    | ner les paramètres fléchés avan       | t de la poser sur le mur. La                          |

 Fenètres (1)
 Image
 Modifier le type

 Contraintes
 \*

 Niveau
 Niveau 0

 Hauteur de l'appui
 0.0000

 LMO Fenètre du NiVeau
 NV0

 Cotes
 \*

 Largeur
 1.2000

 Hauteur
 1.3500

 LMO Hauteur Linteau
 0.6500

 Données d'identification
 \*

 Image
 Commentaires

 Identifiant
 003

 Phase de création
 Nouvelle construction

 Phase de démolition
 Aucun(e)

 Autre
 \*

 Hauteur sous linteau
 2.2500

Pour l'ouverture sous L003, renseigner les paramètres fléchés avant de la poser sur le mur. La poser sur le mur. Renseigner une cote de position.

Sélectionner la fenêtre, indiquer l'identifiant 003.

Créer toutes les ouvertures.

Penser à verrouiller les fenêtres 🛛 🕮 .

Conception des Ouvrages du Bâtiment - U42

## 1.5. Poutres avec retombée du PH Niveau 0

10. La famille "LMO Poutres rectangulaires" est dans la catégorie "Ossature", créer une occurrence.

Plan de placement: Niveau : Niveau 1 🔶 🗸 Utilisation structurelle: <Automatique> 🔶 🗸

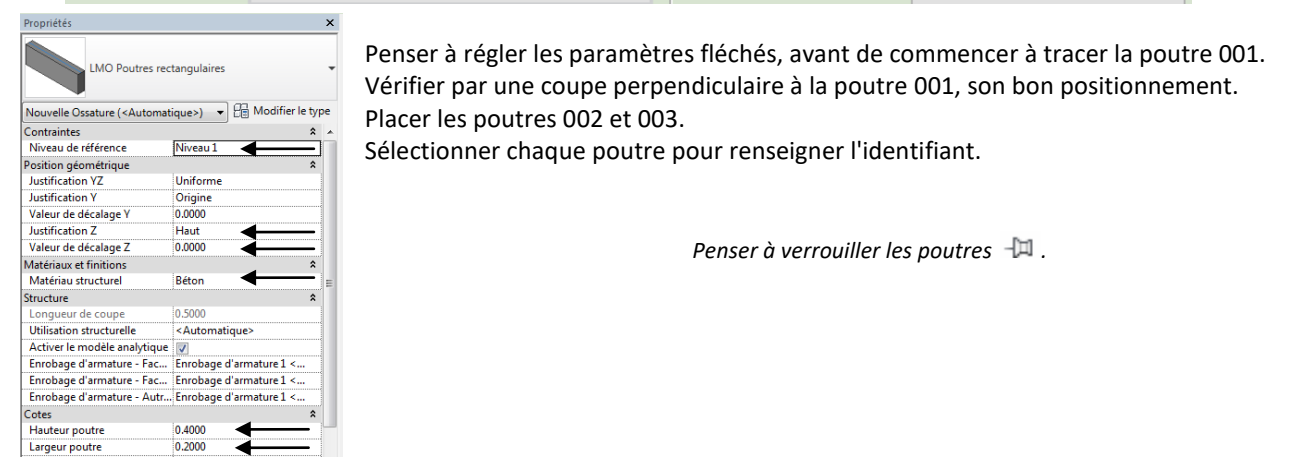

# 1.6. Dalles (sols)

11. Pour créer la dalle haute du Niveau 0 (famille sols), créer une occurrence, apparaît le ruban "*Modifier*/*Créer un contour du sol* " ci-dessous. Créer l'esquisse de la dalle d'altitude 2,900 m en dessinant un contour fermé, avec les 2 contours de trémie. Régler les paramètres fléchés. Puis valider. Accepter "Attacher la géométrie".
 Créer la dalle à 2,700 m.

|      |             |                      | 2)         | A utiliser | pour les trémies            |                         |
|------|-------------|----------------------|------------|------------|-----------------------------|-------------------------|
| Mod  | ifier   Cré | er un contour du sol |            |            |                             |                         |
|      | ×           | 【、Ligne de contour   |            | 1) 🕞 🕑 🔺   |                             |                         |
| L⊔J  |             | 🛃 Flèche d'inclinais | on / / , ( | ~ ~ ~ Ţ    |                             |                         |
| ±¥⊘. |             | 🕼 Sens de portée     | <u>ن</u> ک | a 🖬 🖬 🕯    | <b>1)</b> Δ utiliser en nri | iorité le long des murs |
| Ser  | Mode        | D                    | essiner    |            | <b>L</b> , A danser en pr   | ionte le long des mars. |

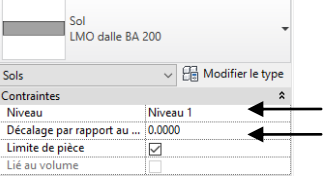

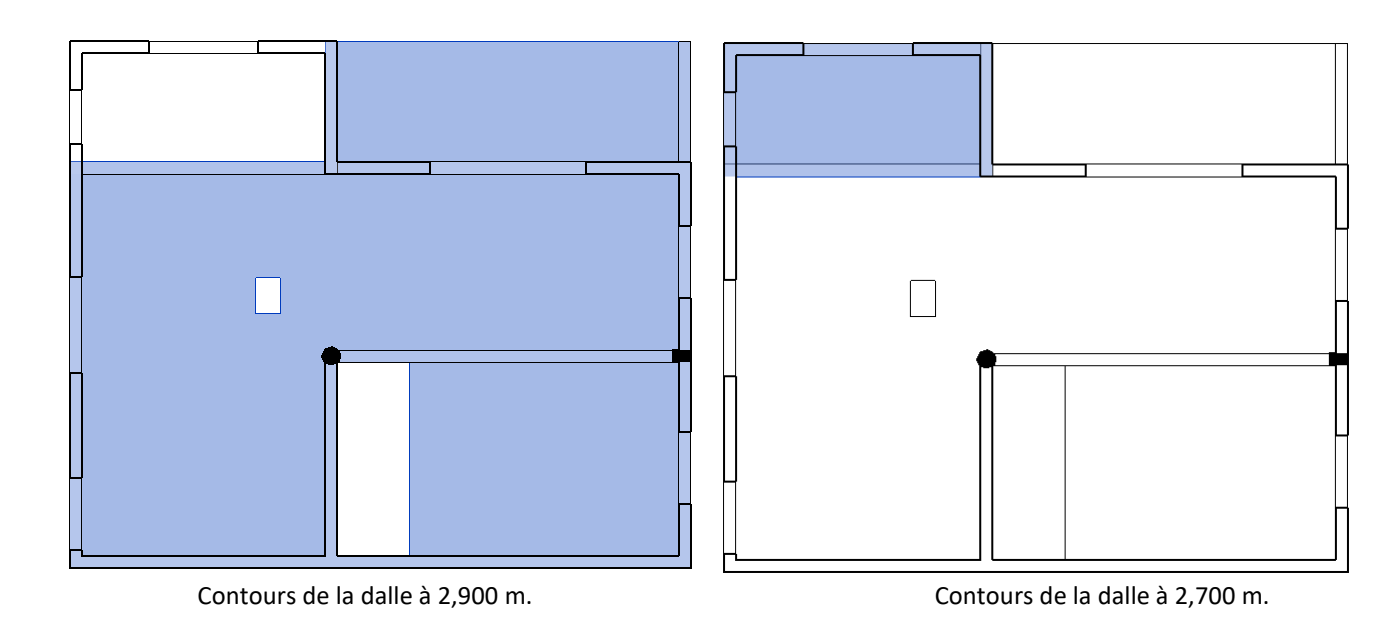

12. Créer le dallage désolidarisé à l'intérieur du niveau 0. Ne surtout pas l'attacher, il est désolidarisé. Vérifier sa position sur une coupe.

# 2. CRÉATION DU PLAN DE COFFRAGE "SOMMAIRE" DU NIVEAU 0

#### 2.1. Annotation des trémies sur le Niveau 0

Pour les diagonales, utiliser 🗓 Ligne de détail dans le ruban annoter / groupe Détail. Attention au style de ligne.

Pour le pochage situé à 50mm (1mm à l'impression) des bords haut et droit de la trémie, créer une occurrence de la famille Eléments de détails / LMO Symbole d'ouverture grande trémie.

#### 2.2. Annotation des épaisseurs et niveaux de dalle sur le Niveau 0

Créer des occurrences des familles de Symboles d'annotation (LMO Etiquette Dalle Niveau & LMO Etiquette Dalle épaisseur).

#### 2.3. Annotation des Linteaux & Seuil/Allège & Poutres & Poteaux sur le Niveau 0

Créer des occurrences des familles présentes dans Symboles d'annotation.

Pour les linteaux les dimensions ne sont pas automatiques, elles sont saisies "à la main". Certaines dimensions étaient en mémoire dans le gabarit, vérifier leur exactitude.

#### 2.4. Annotation des cotations sur le Niveau 0

Pour la première ligne de cote à l'extérieur du dessin cotant les éléments en façade :

- Faire un trait de 600 (12x50) mm pour positionner la cote à 12 mm du plan à l'impression.
- Ruban annoter / Cote alignée / sélectionner le style LMO Ouverture TNR 2.5 mm attache / Choisin Murs entiers
- Positionner approximativement la ligne de cote, puis la déplacer précisément à 600 mm.

Les autres lignes de cotes sont distantes de 600mm. Créer l'ensemble des cotations linéaires.

Vérifier l'exactitude des cotes créées. Penser à verrouiller les cotes  $\neg$  .

## 2.5. Finitions du plan de coffrage sommaire du Niveau 0

Passer les files en mode 2D (2fois par file). Etirer les axes, leur longueur est 600 de 1200 à 1800 du dessin. Effacer les traits de 600.

Sur le niveau 0, créer la vue en coupe DD. Tracer les 3 traits de l'enveloppe de la coupe dans le style "ligne pointillée".

## 2.6. Finitions de la coupe DD

Arranger la vue de Coupe "D". Attacher les éléments entre eux si besoin (ruban Modifier). Faire les cotes alignées.

Pour les cotes de niveau (Ruban annoter / Cote d'élévation), choisir le style approprié. Les interruptions de vues sont sur la feuille de présentation.

# 2.7. Création de la feuille COFFRAGE "Sommaire" PH N0

Par un clic droit sur Feuilles dans l'arborescence Feuilles (tout), créer une feuille du type "LMO Prés. A3H". Renommer la vue dans l'arborescence.

Compléter le cartouche, les paramètres à modifier sont dans la fenêtre des propriétés

de la feuille ou dans le ruban Gérer / groupe Paramètres : 🛅 .

• Coupe: D

🔚 Vue en plan: Niveau 0 Sommaire

Dans la feuille, ajouter les vues (clic droit, sur la feuille de l'arborescence) pour arriver au modèle papier fourni. Dessiner les interruptions de vues sont à dessiner sur la feuille. Vérifier l'aperçu avant d'imprimer. Conception des Ouvrages du Bâtiment - U42

# 3. CRÉATION DE LA MAQUETTE COMPLÈTE NON STRUCTURÉE

#### 3.1. Création des murs et fenêtres du Niveau 1

Vérifier l'échelle 1/50 de la vue Niveau 1.

Régler les files si besoin.

Pour la vue en plan, la plage de vue est à régler en s'inspirant de celle du niveau 0.

Arrêter les murs au niveau 2.

Penser à affecter NV1 aux murs et aux fenêtres.

Suivre les consignes concernant le Niveau 0 en s'adaptant.

## 3.2. Création de la dalle haute du Niveau 1

Suivre les consignes concernant le Niveau 0 en s'adaptant.

Vérifier le bon positionnement sur une coupe. Penser à verrouiller  $\stackrel{HI}{\longrightarrow}$  . Faire tous les attachements sur la perspective pour les murs et la dalle haute du Niveau 1

## 3.3. Création des fondations

Créer la vue Fondations :

⊡\_[0] Vues (tout) ---- Fondations 

- Ruban Vue / groupe Créer / Vues en plan / Vue en plan/ Choisir le type Fondations ٠ Vous pouvez vérifier le type en cliquant modifier (direction des vues vers le bas). Fermer sans rien modifier.
- Sélectionner le niveau Sup. Fondations.
- Régler la plage de vue comme ci-contre.
- Vérifier l'échelle 1/50 de la vue Fondations.

Créer les types de fondations nécessaires (semelles filantes) en modifiant et copiant dans l'arborescence.

Dans la vue Fondations, créer les occurrences nécessaires placées au bon endroit.

## 3.4. Création des relevés du Niveau 2

Se mettre dans la vue Niveau 2, vérifier l'échelle 1/50 imposée par le gabarit "LMO Coffrage Niveau".

La plage de vue imposée par le gabarit ne permet pas de voir les futurs relevés du Niveau 2. Repasser avec le gabarit de vue "Aucun". Régler la plage de vue afin de voir vos relevés créés.

Créer les relevés du Niveau2.

Pour les relevés du Niveau 2, indiquer NV2 pour le paramètre "Relevé & GC du NiVeau". Une fois les relevés dessinés, vous devez remettre pour la vue Niveau 2, le gabarit "LMO Coffrage Niveau".

> Faire tous les attachements sur la perspective pour les murs et la dalle haute du Niveau 1

## 3.5. Création des garde-corps et relevés du Niveau 1

En s'inspirant de la procédure des relevés du Niveau 2, créer ceux du niveau 1, indiquer NV1 pour le paramètre "Relevé & GC du NiVeau". Pour le garde-corps, file C, de hauteur 1200 et 1000, le dessiner avec un décalage de 200 mm et une hauteur de 1200 sur toute la longueur.

> Faire tous les attachements sur la perspective pour les murs et la dalle haute du Niveau O

## 3.6. Vérifications

Faire une coupe sur toute la longueur du bâtiment. Aller à la vue. Vérifier tous les attachements. Déplacer la coupe et répéter les étapes à chaque particularité. Faire de même dans le sens de la largeur.

| Plage principale |                                                |
|------------------|------------------------------------------------|
| Haut:            | Niveau associé (Sup. Fonda 🔻 Décalage: 0.6000  |
| Plan de coupe:   | Niveau associé (Sup. Fonda v Décalage: 0.6000  |
| Bas:             | Niveau associé (Sup. Fonda 🔻 Décalage: -1.2000 |
| Profondeur de la | nue                                            |
| Niveau:          | Niveau associé (Sup. Fonda 🔹 Décalage: -1.2000 |
| ОК               | Annuler Appliquer Aide                         |
|                  | - Fondations                                   |

23

| Fondations         |
|--------------------|
| LMO Semelle isolée |
| LMO Semelle isolée |
| Radier             |
| Radier 150 mm      |
| Semelle filante    |
| S500               |
| S600               |

lage de la vue

# 4. CRÉATION DE LA MAQUETTE STRUCTURÉE avec tous les porteurs horizontaux

Ouvrir le fichier "maquette non structurée.rvt". Enregistrer sous "VotrenomMaquette plans de structures". Le travail est fait sur les plans de structure uniquement.

La structuration se fait en transférant les charges du niveau le plus haut jusqu'aux fondations, on commencera par structurer le plancher haut du Niveau 1. On travaillera sur les plans de structure.

#### 4.1. Création dans le Niveau 1 des impacts du niveau supérieur

Rendre active la vue Niveau 1 ST. Vérifier l'échelle de la vue 1/100. Taper VV, aller dans l'onglet "Filtres".

Le filtre "LMO Impacts relevés & GC NiVeau 2" est absent de la liste. Ajouter le. On veut le programmer. Faire Modifier. Régler les seuls éléments fléchés. Appliquer. OK.

| iltres                                                                                                    | Catégories                                                                                                    | Règles de filtrage |                                     |
|----------------------------------------------------------------------------------------------------|----------------------------------------------------------------------------------------------------|--------------------|-------------------------------------|
| LMO Impacts voiles NiVeau 2<br>LMO Impacts voiles NiVeau 1<br>LMO Impacts relevés & GC NiVeau 2<br>LMO Impacts relevés & GC NiVeau 1 | Selectionnez une ou plusieurs categories a<br>indure dans le filtre. Les paramètres<br>communs à ces catégories seront<br>disponibles pour définir les règles de<br>filtrage. | Filtrer par:       | LMO Relevé & GC du NiVeau  contient |
| LMO Impacts ouvertures NiVeau 1<br>LMO Apparence PN<br>LMO Apparence PA                                                              | Liste de filtres: <multiple> &gt;</multiple>                                                                                                    | Puis par:          | (aucun)                             |
| LMO Apparence VF                                                                                                    | Meubles de rangement                                                                                                    |                    |                                     |
|                                                                                                    |                                                                                                    | Puis par:          | (aucun) 🗸                           |
| ° 🗈 🛋 🎦                                                                                                    | < ><br>Tout sélectionner Ne rien sélectionner                                                                                                    |                    |                                     |

On veut remplacer le graphisme des éléments retenus par le filtre "LMO Impacts relevés & GC NiVeau 2". Indiquer les propriétés ci-dessous.

Remplacements visibilité / graphisme pour Vue en plan: Niveau 1 ST

| Nom                   |                                   | Article that a |        | Projection/Surface     |                   |                   | Coupe     |             |
|-----------------------|-----------------------------------|----------------|--------|------------------------|-------------------|-------------------|-----------|-------------|
|                       |                                   | visibilite     | Lignes | Motifs                 | Transparence      | Lignes            | Motifs    | Demi-teinte |
| 10 Impacts voile      | es NiVeau 2                       | ✓              |        |                        |                   |                   |           |             |
| 10 Impacts relev      | rés & GC NiVeau 2                 |                |        |                        | Remplacer         | Remplacer         | Remplacer |             |
| 10 Apparence P        | N                                 | <              |        |                        |                   |                   |           |             |
| 10 Apparence P/       | Δ                                 |                |        |                        |                   |                   |           |             |
| 10 Apparence V        | F                                 |                |        |                        |                   |                   |           |             |
| Graphismes de ligne X |                                   |                |        |                        | Graphismes de mot | if de remplissage | ×         |             |
| Lignes                |                                   |                |        | Remplacements de motif |                   |                   |           | 1           |
| Epaisseur:            | <pas de="" remplacement=""></pas> |                | ~      |                        | Visible           |                   |           |             |
| Couleur: Noir         |                                   |                |        |                        | Couleur:          | Noir              |           |             |
| Motif:                | Tiret                             |                | ~      |                        | Motif:            | Sable             | ····      |             |

Appliquer, sans faire OK. Regarder l'évolution sur le dessin.

Les impacts ne font pas toute la périphérie du niveau 2. Grâce à une capture appropriée sur une élévation, vérifier que tous les acrotères sont affectés de NV2 pour le paramètre " LMO Relevé & GC du NiVeau". Corriger.

Les voiles fléchis ne se créeront que dans la structuration du Niveau 0.

| BTS Bâtiment 1 <sup>ère</sup> année                                                                                                    |                                                                                                    | C                                                               |                | 2016/2017                                                                                                    |                                                                                                    |                                                                                                    |           |                  |
|----------------------------------------------------------------------------------------------------|----------------------------------------------------------------------------------------------------|-----------------------------------------------------------------|----------------|----------------------------------------------------------------------------------------------------|----------------------------------------------------------------------------------------------------|----------------------------------------------------------------------------------------------------|-----------|------------------|
| 4.2. Création de                                                                                                    | porte                                                                                                    | urs horizontaux p                                               | our la repris  | se des impacts en haut d                                                                                                    | u Nivea                                                                                                    | <u>au 1</u>                                                                                                    |           |                  |
| Rendre active la vue<br>qu'il n'y a pas de linteau<br>Plen de construction ×                                                                                                    | e Nive<br>pour                                                                                                    | au 1 ST. Faire une co<br>porter la dalle.<br>Sur le Niveau 1 cr | oupe dans l'ou | verture de la file A, pour voir                                                                                                    | Propriétés                                                                                                    | LMO Poutres rectai                                                                                                    | ngulaires |                  |
| Plan de construction actif<br>Nore:<br>- Alucan's<br>Spécifier on nouveau plan de construction<br>@ Nom Nereau : Nereau 2<br>O'Choiser une ligne et utiliser le plan correspondant<br>OC Annuder Ade | Sur le Niveau 1, créer la poutre<br>Structure / Poutre) de jambage à jamba<br>construction puis en respectant les para<br>Aller voir sur la coupe. Sélectionner<br>Combiné.<br>Identifier la poutre dans les<br>valeurs de paramètres d'occurrence. |                                                                 |                | Structure<br>Structure<br>Structure | Ossature (A<br>Contraintes<br>Niveau de<br>Plan de co<br>Décalage d<br>Décalage d<br>Orientation<br>& Rotation d<br>Position gée<br>Justificatio<br>Justificatio<br>Valeur de c | Ossature (Autre) (1) Contraintes Niveau de référence Niveau : Pian de construction Niveau : Décalage du niveau de départ Décalage du niveau de départ Ocomo Orientation Normali Rotation de la section Position géométrique Justification YZ Uniform Valeur de décalage Y Ocomo Duatrication Z Bas |           | Modifier le type |
|                                                                                                    | Com<br>Ident                                                                                                    | ifiant PA201                                                    |                |                                                                                                    | Matériau s<br>Structure                                                                                                    | tructurel                                                                                                    | Béton     | *                |

Comprendre le fonctionnement du filtre "LMO Apparence PA" et son graphisme sans rien modifier.

Pour rendre le graphisme impeccable de la poutre PA201, une modification sera effectuée ultérieurement.

## 4.3. Création d'appui pour chaque zone de dalle en haut du Niveau 1

La dalle a une forme en L très prononcée, il faut créer la poutre noyée PN101. Créer une poutre de 300x200, comme pour la PA201. Vérifier sur une coupe. Identifier la poutre. Comprendre le fonctionnement du filtre " LMO Apparence PA" et son graphisme sans rien modifier.

La structuration du plancher haut du Niveau 1 est faite : les impacts sont repris, les dalles portent sur des appuis.

## 4.4. Création dans le Niveau 0 des impacts du niveau supérieur

Vérifier que tous les murs du niveau 1 sont affectés de NV1 pour le paramètre "LMO Voile du NiVeau". Vérifier que tous les acrotères du niveau1 sont affectés de NV1 pour le paramètre " LMO Relevé & GC du NiVeau". Aller dans le niveau 0.

Repérer les impacts du Niveau1 qui apparaissent sans porteur en dessous.

## 4.5. Création de porteurs horizontaux pour la reprise des impacts en haut du Niveau 0

Les porteurs horizontaux sont la poutre allège PA101, les voiles fléchis VF101, VF102. Créer les. Vérifier les sur une coupe. Identifier les. Comprendre le fonctionnement des filtres sans rien modifier.

#### 4.6. Création d'appui pour chaque zone de dalle en haut du Niveau 0

Créer la PN001 pour que le panneau adjacent soit sur 4 appuis.

#### 4.7. Annotation des éléments nécessaires au plan de structure du Niveau 1

Rendre active la vue Niveau 1 ST. Vérifier l'échelle de la vue 1/100. Annoter les éléments nécessaires comme sur le papier fourni.

Penser à annoter les voiles fléchis dans le Niveau 1.

Sélectionner l'objet du trait dérangeant de PA201. Taper LW. Choisir lignes invisibles, affecter au trait dérangeant.

La commande LW est à utiliser au minimum et il faut surtout se rappeler où elle a été affectée.

## 4.8. Annotation des éléments nécessaires au plan de structure du Niveau 0

Rendre active la vue Niveau OST. Vérifier l'échelle de la vue 1/100. Annoter les éléments nécessaires comme sur le papier fourni. Procédure pour rendre le trait de la poutre 001 impeccable.

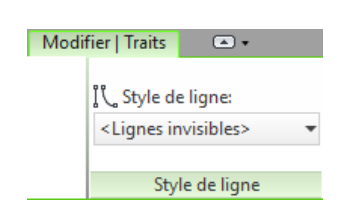

Utilisation structurelle Activer le modèle analytique

Enrobage d'armature -Enrobage d'armature - Face in.

Cotes

Hauteur poutre

Largeur poutre

Longueur Volume

Enrobage d'armature - Autre

0.900

0.2000

## 5. CRÉATION DES FEUILLES DE PLANS DE STRUCTURES SUR LA MAQUETTE STRUCTURÉE

#### 5.1. Création des deux plans de structure

Créer les deux feuilles de plan de structure avec la perspective comme sur les documents donnés. Puis imprimer après vérification de l'aperçu.

La vue en perspective ne sera créée que pour les plus rapides. Elle nécessite de dupliquer la vue {3D} par défaut, de renommer 3DNiveau1 la vue créée, de faire apparaître la zone de coupe (fenêtre propriétés). de découper la perspective avec les flèches, de cacher la zone coupe, puis d'ajouter une vue sur le A4.

# 6. CRÉATION DU PLAN DE COFFRAGE COMPLET DU NIVEAU 0

Ouvrir le fichier "Maquette complète structurée.rvt". Enregistrer sous "Maquette pour plans coffrage". Sur la vue Niveau 0 de coffrage, vérifier l'échelle 1/50.

Utiliser tout étiqueter. Compléter les annotations.

Créer la feuille.

Imprimer après vérification de l'aperçu.

# 7. CRÉATION DU PLAN DE COFFRAGE DES FONDATIONS

Sur la vue Fondations, vérifier l'échelle 1/50. Utiliser tout étiqueter. Compléter les annotations. Créer la feuille. Imprimer après vérification de l'aperçu.